## Instalace a nastavení doplňku STOREman.cz

1. Vstup do aplikace mySTOREman

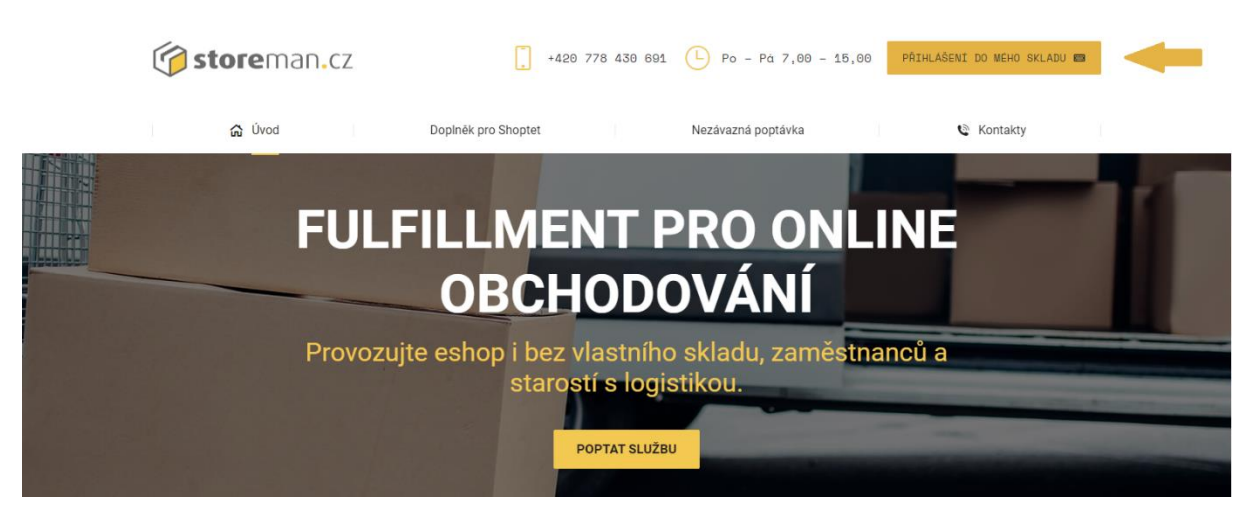

Pro přihlášení do aplikace klikněte vpravo nahoře na tlačítko "**PŘIHLÁŠENÍ DO MÉHO SKLADU**" na adrese <u>www.storeman.cz</u>

2. Přihlášení do aplikace mySTOREman

| Login<br>This field is required. | IOPY |
|----------------------------------|------|
| This field is required.          |      |
|                                  |      |
| Heslo                            |      |
| This field is required.          |      |
| Přihl                            |      |

Zadejte své přihlašovací údaje, které obdržíte e-mailem po uzavření smlouvy na poskytování služby STOREman.cz

3. Vstup do nastavení aktivace doplňku pro SHOPTET

| mySTOREman                                                     | Home | Zásilky <del>-</del> | Sklad <del>-</del> | Dodací listy <del>-</del> | Peníze <del>+</del> | Autorizované požadavky | Jak to fu | nguje         |      |            |          |   |         |              | VZOROV    | r sklad |
|----------------------------------------------------------------|------|----------------------|--------------------|---------------------------|---------------------|------------------------|-----------|---------------|------|------------|----------|---|---------|--------------|-----------|---------|
|                                                                |      |                      |                    |                           |                     |                        |           |               |      |            |          |   |         |              | Nastavení |         |
| Přehled                                                        |      |                      |                    |                           |                     |                        |           |               |      |            |          |   |         |              | Odhlásit  |         |
|                                                                |      |                      |                    |                           |                     |                        |           |               |      |            |          |   |         |              |           |         |
|                                                                |      |                      |                    |                           |                     |                        |           |               |      |            |          |   |         |              |           |         |
| Zásilky - v pohybu                                             | u    |                      |                    |                           |                     |                        |           |               |      |            |          |   |         |              |           |         |
| Označení / stav zásilky                                        |      | ^                    | Adresa             | ି Slea                    | dování - dopra      | va                     | 0 Dobír   | ka O          | Váha | $\diamond$ | Dokument | у | 0       | Skladové lis | ity       | 0       |
| Žádné záznamy                                                  |      |                      |                    |                           |                     |                        |           |               |      |            |          |   |         |              |           |         |
|                                                                |      |                      |                    |                           |                     |                        |           |               |      |            |          |   |         |              |           |         |
| 🖹 Dodací listy                                                 |      |                      |                    |                           |                     |                        |           |               |      |            |          |   |         |              |           |         |
| Označení                                                       | ~    | Poznámka             |                    |                           | 0 Dokum             | enty                   | 0         | Skladové list | y    |            |          | 0 | Stav    |              |           | 0       |
| DL-2                                                           |      |                      |                    |                           |                     |                        |           | 2             |      |            |          |   | Stav ne | známý        |           |         |
|                                                                |      |                      |                    |                           |                     |                        |           |               |      |            |          |   |         |              |           |         |
| 🏛 Statistika                                                   |      |                      |                    |                           |                     |                        |           |               |      |            |          |   |         |              |           |         |
| -                                                              |      |                      |                    |                           |                     |                        |           |               |      |            |          |   |         |              |           |         |
| <ul> <li>Počet boxů: 1</li> </ul>                              |      |                      |                    |                           |                     |                        |           |               |      |            |          |   |         |              |           |         |
| <ul> <li>Počet druhů produk</li> <li>Počet kusů: 29</li> </ul> | tů 3 |                      |                    |                           |                     |                        |           |               |      |            |          |   |         |              |           |         |
| <ul> <li>Váha zboží: 38 Kg</li> </ul>                          |      |                      |                    |                           |                     |                        |           |               |      |            |          |   |         |              |           |         |
| <ul> <li>Cena skladu: 27 161</li> </ul>                        | Kč   |                      |                    |                           |                     |                        |           |               |      |            |          |   |         |              |           |         |

V pravém horním rohu klikněte na název vašeho skladu, resp. společnosti a zvolte možnost "Nastavení"

4. Zadání údajů pro instalaci doplňku pro SHOPTET

| aktní úda | je pro s                                                              | klad W1                                                                                                    | 13                                                                                                    |                                                                                                    |                                                                                                    |                                                                                                    |                                                                                                    |                                                                                                    |  |  |
|-----------|-----------------------------------------------------------------------|----------------------------------------------------------------------------------------------------|----------------------------------------------------------------------------------------------------|----------------------------------------------------------------------------------------------------|----------------------------------------------------------------------------------------------------|----------------------------------------------------------------------------------------------------|----------------------------------------------------------------------------------------------------|----------------------------------------------------------------------------------------------------|--|--|
| N         | /ZOROVÝ S                                                             | KLAD                                                                                                    |                                                                                                    |                                                                                                    |                                                                                                    |                                                                                                    |                                                                                                    |                                                                                                    |  |  |
| 1         | 23456789                                                              |                                                                                                    |                                                                                                    |                                                                                                    |                                                                                                    |                                                                                                    |                                                                                                    |                                                                                                    |  |  |
|           | Z1234567                                                              | 39                                                                                                    |                                                                                                    |                                                                                                    |                                                                                                    |                                                                                                    |                                                                                                    |                                                                                                    |  |  |
| L         | Jlice                                                                 |                                                                                                    |                                                                                                    |                                                                                                    |                                                                                                    |                                                                                                    | 1/1                                                                                                    |                                                                                                    |  |  |
| P         | vlēsto                                                                |                                                                                                    |                                                                                                    |                                                                                                    |                                                                                                    |                                                                                                    | 10000                                                                                                    |                                                                                                    |  |  |
| ٩         | +420725962599                                                         |                                                                                                    |                                                                                                    |                                                                                                    |                                                                                                    |                                                                                                    |                                                                                                    |                                                                                                    |  |  |
| (         | storeman@storeman.cz                                                  |                                                                                                    |                                                                                                    |                                                                                                    |                                                                                                    |                                                                                                    |                                                                                                    |                                                                                                    |  |  |
| 1         | 23456789                                                              |                                                                                                    |                                                                                                    |                                                                                                    | 1234                                                                                                    |                                                                                                    |                                                                                                    |                                                                                                    |  |  |
|           |                                                                       |                                                                                                    |                                                                                                    |                                                                                                    |                                                                                                    |                                                                                                    |                                                                                                    |                                                                                                    |  |  |
| 1         | 23456                                                                 |                                                                                                    |                                                                                                    |                                                                                                    |                                                                                                    |                                                                                                    |                                                                                                    |                                                                                                    |  |  |
|           | -                                                                     |                                                                                                    |                                                                                                    |                                                                                                    |                                                                                                    |                                                                                                    |                                                                                                    |                                                                                                    |  |  |
| ek 🗆      |                                                                       |                                                                                                    |                                                                                                    |                                                                                                    |                                                                                                    |                                                                                                    |                                                                                                    |                                                                                                    |  |  |
| C         | )                                                                     |                                                                                                    |                                                                                                    |                                                                                                    |                                                                                                    |                                                                                                    |                                                                                                    |                                                                                                    |  |  |
| c         | )                                                                     |                                                                                                    |                                                                                                    |                                                                                                    |                                                                                                    |                                                                                                    |                                                                                                    |                                                                                                    |  |  |
| C         | )                                                                     |                                                                                                    |                                                                                                    |                                                                                                    |                                                                                                    |                                                                                                    |                                                                                                    |                                                                                                    |  |  |
| ł         | nttps://                                                              | nyshoptet.                                                                                                    | com/                                                                                                    |                                                                                                    |                                                                                                    |                                                                                                    |                                                                                                    |                                                                                                    |  |  |
|           | aktní úda<br>()<br>()<br>()<br>()<br>()<br>()<br>()<br>()<br>()<br>() | aktní údaje pro sl<br>vzorový sl<br>123456789<br>CZ123456789<br>Z Plátce DPH<br>Ulice<br>Město<br>2 t4207<br>2 2 3 456789<br>2 123456789<br>2 123456789<br>2 123456<br>2 2 3 4<br>2 4<br>2 4<br>2 4<br>2 4<br>2 4<br>2 4<br>2 4<br>2 4<br>2 4<br>2 | aktní údaje pro sklad W1  VZOROVÝ SKLAD  123456789  CZ123456789  CZ123456  CZ123456  CZ12345  CZ123456  CZ123456  CZ12345  CZ123456  CZ123456  CZ123456  CZ12345  CZ123456  CZ123456  CZ123456  CZ12345  CZ12345  CZ12345  CZ12345  CZ12345  CZ12345  CZ12345  CZ12345  CZ12345 CZ12345 CZ123 CZ123 CZ123 CZ123 CZ123 CZ123 | aktní údaje pro sklad W113         VZOROVÝ SKLAD         123456789         CZ123456789         CZ123456789         Plätce DPH         Ulice         Město         123456789         I 23456789         I 23456789         I 23456789         I 23456789         I 23456789         I 23456789         I 23456         I 23456         I 23456         I 23456         I 23456         I 23456         I 23456         I 23456         I 23456         I 23456         I 23456         I 23456         I 2 3456         I 2 3456         I 2 3456         I 2 3456         I 2 3456         I 1 2 3456         I 1 2 3 4 5 6         I 1 2 3 4 5 6         I 1 2 3 4 5 6         I I 2 3 4 5 6         I I 2 3 4 5 6         I I 2 3 4 5 6         I I 2 3 4 5 6         I I 2 3 4 5 6         I I 2 3 4 5 6         I I I 2 3 4 5 6         I I I 2 3 4 5 6         I I I 2 3 4 5 6 | aktní úďaje pro sklad W113         vzorový sklad         123456789         CZ123456789         Z123456789         Pláte DPH         Ulice         Město         +420725962599         Ø storeman@storeman.cz         123456789         123456789         I 23456789         I 23456789         I 23456789         I 23456789         I 123456789         I 123456789         I 123456789         I 123456789 | aktrí úďaje pro sklad W113         vzorový sklad         123456789         2123456789         2123456789         2123456789         2123456789         2123456789         2123456789         2123456789         2123456789         2123456789         2123456789         2123456789         2123456789         2123456789         2123456789         2123456789         2123456789         2123456789         2123456789         2123456789         2123456789         2123456789         2123456789         2123456789         2123456789         2123456789         2123456789         2123456789         2123456789         2123456789         2123456789         2123456789         2123456789         2123456789         2123456789         2123456789         2123456789         2123456789         21234577         21234577         21234577         21234577         21234577 | aktní údaje pro sklad W113<br>vzoRový skLAD<br>123456789<br>CZ123456789<br>Plátce DPH<br>Ulice<br>Město<br>+420725962599<br>Ø storeman@storeman.cz<br>123456789<br>1234<br>1234<br>1 | aktní údaje pro sklad W113         VZOROVÝ SKLAD         123456789         CZ123456789         Piste DPH         Ulice       1/1         Město       10000         * +420725962599       10000         * storeman@storeman.cz       123456789         123456789       1234         *       123456789         *       123456789         *       123456789         *       123456789         *       123456789         *       0         *       123456789         *       0         *       123456789         *       0         *       0         *       0         *       0         *       0         *       0         *       0         *       0         *       0         *       *         *       *         *       *         *       *         *       *         *       *         *       *         *       *         * |  |  |

V části Shoptet vyplňte "Shoptet ID" vašeho e-shopu a zaškrtněte políčko "Zapnout propojení"

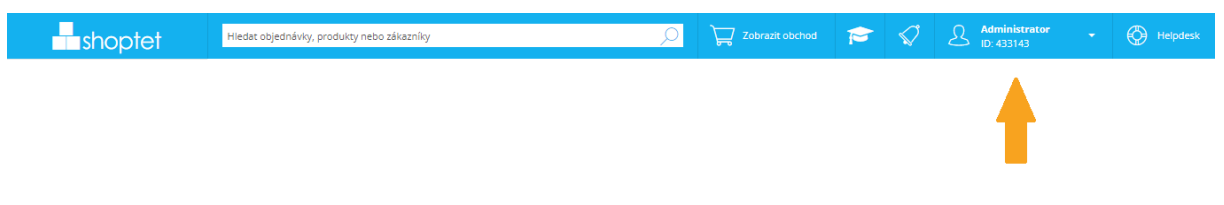

Pozn. Vaše Shoptet ID naleznete ve vašem přihlášení do SHOPTET vpravo nahoře, jde o 6místné číslo

5. Instalace doplňku pro SHOPTET

Instalaci doplňku pro SHOPTET předchází naskladnění vašeho zboží do skladu STOREman.cz a zavedení skladových karet v aplikaci mySTOREman.

| zadejte klíčové slo                                                                                                    | slovo Hledat Přihlášení                                                                                                    |
|----------------------------------------------------------------------------------------------------|----------------------------------------------------------------------------------------------------|
| VŠECHNY VZHLED PRODUKTY MARKETING PLATBY DOPRAVY ZÁKAZNÍ                                                                                                    | NÍCI ÚČETNICTVÍ ŠABLONY OSTATNÍ                                                                                             |
| Domovská stránka » Ostatní » STOREman.cz                                                                                                    |                                                                                                    |
| STOREman.cz                                                                                                    | <b>store</b> man.cz                                                                                                    |
| ★★★★ 0 hodnocení                                                                                                    | Vaše cena                                                                                                    |
| Co doplněk umožní?                                                                                                    |                                                                                                    |
| Napojí váš e-shop na systém FULFILLMENTU od STOREman.cz                                                                                                    | Pro objednání se přihlaste.                                                                                                 |
| <ul> <li>Sychronizuje skladové zásoby a objednávky mezi vaším e-shopem<br/>a aplikací mySTOREman</li> <li>On-line přehled o průběhu naskladnění zboží, stavu skladových<br/>zásob, kompletace a doručování zásilek, stavu reklamací, vratek a</li> </ul>  | Objednat doplněk                                                                                                    |
| <ul> <li>dobírek</li> <li>Napojení na dopravce pro doručení zásilek po celé EU</li> <li>Vyzvednutí zásilek přímo ve skladu</li> <li>Šetří vám čas a starosti, nic není třeba zadávat ručně</li> </ul>                                                     | Podpora<br>Více informací o doplňku<br>Ceník služeb                                                                         |
| Doplněk STOREman.cz automaticky propojí váš e-shop s naší aplikací mySTOREma<br>řízení a správu logistiky. Poskytuje neustálý přehled o naskladnění zboží,<br>skladových zásob, průběhu kompletace a doručování zásilek, stavu reklamací, vra<br>dobírek. | nan pro Ochran osobních údajů<br>, stavu Kategorie Ostatní<br>rratek a Vytvořil družstvo TEXman<br>Telefon +420 778 430 691 |
| Neztrácejte čas odbavováním zásilek. Věnujte se naplno svým zákazníkům a<br>marketingu. A vše ostatní nechte na nás.                                                                                                    | E-mail votruba@storeman.cz                                                                                                  |

Na stránkách SHOPTET <u>zde</u> klikněte na **"Objednat doplněk**". Po úspěšné instalaci se spustí vzájemná komunikace mezi vaším e-shopem a aplikací mySTOREman kdy dojde k:

- a. Párování produktů (v e-shopu a ve skladu)
- b. Načtení způsobů dopravy (druhy dopravců)
- c. Platby (zaplaceno / nezaplaceno / dobírka)
- 6. Kontrola propojení SKU v SHOPTET a mySTOREman

| MS mySTOREman Ho                                          | me Zi                    | ásilky <del>-</del> | Sklad                                         | Dodací listy +      | Peníze + | Autorizované požadavky | Jak to funguje |           |                                           |               |                   | Ň               | ZOROVÝ SKLAD    |
|-----------------------------------------------------------|--------------------------|---------------------|-----------------------------------------------|---------------------|----------|------------------------|----------------|-----------|-------------------------------------------|---------------|-------------------|-----------------|-----------------|
| Skladové karty - z<br>zobrazit karty s nulovým počtem zár | ásol                     | by                  | Zásoby<br>Nová sklad<br>Soupravy<br>Nová soup | dová karta<br>brava |          |                        |                |           |                                           |               |                   |                 |                 |
| Foto                                                      | Název                    |                     |                                               |                     |          |                        |                | Kód (SKU) | <ul> <li>Shoptet<br/>propojení</li> </ul> | ean 0         | Váha <sup>¢</sup> | Cena $\diamond$ | Počet ve skladu |
|                                                           | Deka                     | TEXman              | Fleece                                        |                     |          |                        |                | CH93      | ano                                       | 5902560350043 | 0.800             | 1200.00         | 1 ks            |
|                                                           | Polštář TEXman Aloe Vera |                     |                                               |                     |          |                        |                |           | ano                                       |               | 2.660             | 850.00          | 37 ks           |
|                                                           | Povla                    | k TEXma             | n ANTIAU                                      | ERGIC               |          |                        |                | SPD7WHITE | ne                                        |               |                   |                 | 95 ks           |
|                                                           | Přikrý                   | ivka TEX            | man ALOI                                      | E VERA Standar      | d        |                        |                | CH140I    | ano                                       |               | 0.750             | 1020.00         | 18 ks           |
|                                                           |                          |                     |                                               |                     |          |                        |                |           |                                           |               |                   |                 |                 |

Kontrolu propojení vašich produktů v e-shopu a aplikaci mySTOREman provedete po přihlášení do aplikace (bod 1. a 2.) v sekci "*Sklad - Zásoby"* ve sloupci "Shoptet propojení"

7. Aktivace doplňku pro SHOPTET

| MS mySTOREman                               |               |             |        |                |       |  |
|---------------------------------------------|---------------|-------------|--------|----------------|-------|--|
| Nastavení                                   |               |             |        |                |       |  |
| 💄 Fakturační a kontak                       | tní údaje pro | sklad W1    | 13     |                |       |  |
| Firma / Jméno                               | VZOROV        | Ý SKLAD     |        |                |       |  |
| ıč                                          | 1234567       | 39          |        |                |       |  |
| DIČ                                         | CZ12345       | 6789        |        |                |       |  |
|                                             | Plátce Di     | РН          |        |                |       |  |
| Ulice + čp/čo                               | Ulice         |             |        |                | 1/1   |  |
| Město + PSČ                                 | Město         |             |        |                | 10000 |  |
| Telefon                                     | +42           | 0725962599  |        |                |       |  |
| Email                                       | @ sto         | reman@store | man.cz |                |       |  |
| Číslo účtu/banky - dobírky                  | 1234567       | 89          |        | 1234           |       |  |
| 🏲 Shoptet                                   |               |             |        |                |       |  |
| Shoptet ID                                  | 123456        |             |        |                |       |  |
| Zapnout propojení                           |               |             |        |                |       |  |
| Zapnout synchronizaci objednávek            |               |             |        |                |       |  |
| Stav: připraveno pro kurýra                 | 22            |             |        |                |       |  |
| Stav: k vyzvednutí ve skladu                | 36            |             |        |                |       |  |
| Stav: odesláno                              | 7             |             |        |                |       |  |
| Staré napojení - XML pro nové<br>objednávky | https://      | myshoptet   | com/   |                |       |  |
|                                             |               |             |        | Lloravit údala |       |  |

Přihlaste se do aplikace mySTOREman (viz. bod 1., 2., 3. a 4.) a v Nastavení zaškrtněte políčko "Zapnout synchronizaci objednávek" Přiřaďte k popsaným stavům vyřizování zásilek ve skladu: Stav: připraveno pro kurýra Stav: k vyzvednutí ve skladu Stav: odesláno odpovídající hodnotu stavu objednávky ve vašem e-shopu. Doplněk pak bude automaticky nastavovat tyto stavy k vašim objednávkám v e-shopu, v závislosti na stavu zpracování zásilky ve skladu. Pokud nechcete některý ze stavů využívat stačí ponechat políčko nevyplněné.

| Image: AddAbit PERTILE       Image: AddAbit PERTILE         Image: AddAbit PERTILE       Image: AddAbit PERTILE         Image: AddAbit PERTILE       Image: AddAbit PERTILE         Image: AddAbit PERTILE       Image: AddAbit PERTILE         Image: AddAbit PERTILE       Image: AddAbit PERTILE         Image: AddAbit PERTILE       Image: AddAbit PERTILE         Image: AddAbit PERTILE       Image: Addabit PERTILE         Image: AddAbit PERTILE       Image: Addabit PERTILE         Image: AddAbit PERT                                                                                                    | shoptet                                | Hledat objedr | návky, produ  | kty nebo zákazníky                       |                    | Cobrazit obchod            | 1       | Administra     |             | Helpde      |
|----------------------------------------------------------------------------------------------------|----------------------------------------|---------------|---------------|------------------------------------------|--------------------|----------------------------|---------|----------------|-------------|-------------|
|                                                                                                    | ZÁKLADNÍ PŘEHLED                       | 🚹 > Nastav    | rení → Objec  | Inávky ≻ Stavy                           |                    |                            |         |                |             |             |
| Image: Produkty       Image: Subscription of Contraction of Contractio of Contraction of Contraction of Contraction          | OBJEDNÁVKY                             |               |               |                                          |                    |                            |         | ULOŽIT         | PŘIDAT      | NÁPOVĚDA (j |
| Victor       Portadi       Stav objectivity: utbetweetweetweetweetweetweetweetweetweet                                                                                                    | PRODUKTY                               | 🕅 S           | tavy          | objednávek                               |                    |                            |         |                |             |             |
| Vghckář       Pořadí       Stavobjednávky       Platba       Zobrazovat při naskladnění       Doklady       Stavový email       Image: Comparisor of tematical stavovát při naskladnění       Doklady       Stavový email       Image: Comparisor of tematical stavovát při naskladnění       Doklady       Stavový email       Image: Comparisor of tematical stavovát při naskladnění       Doklady       Stavový email       Image: Comparisor of tematical stavovát při naskladnění       Doklady       Stavový email       Image: Comparisor of tematical stavovát při naskladnění       Doklady       Stavový email       Image: Comparisor of tematical stavovát při naskladnění       Doklady       Stavový email       Image: Comparisor of tematical stavovát při naskladnění       Doklady       Stavový email       Image: Comparisor of tematical stavovát při naskladnění       Doklady       Stavový email       Image: Comparisor of tematical stavovát při naskladnění       Doklady       Stavový email       Image: Comparisor of tematical stavovát při naskladnění       Doklady       Stavový email       Image: Comparisor of tematical stavovát při naskladnění       Doklady       Stavovát při naskladnění       Doklady       Stavovát při naskladnění       Doklady       Stavovát při naskladnění       Doklady       Stavovát při naskladnění       Doklady       Stavovát při naskladnění       Doklady       Doklady       Stavovát při naskladnění       Doklady       Doklady       Doklady       Doklady       Doklady       Doklady                                                                                                    |                                        | Obsah e-mail  | u, který se m | á odesílat při změně stavu objednávky, m | ůžete nastavit v š | iablonách e-mailů.         |         |                |             |             |
| ShoPfer PAY <ul> <li>ShoPfer PAY</li> <li>ShoPfer PAY</li> <li>Constraint</li> <li>Constraint</li></ul>                                                                                                    | POKLADNA                               | Výchozí       | Pořadí        | Stav objednávky 🗘                        | Platba             | Zobrazovat při naskladnění | Doklady | Stavový e-mail |             |             |
| Shoke E kar         Image: Shoke E kar         Image: Shoke k                                                                                                    |                                        | <b>S</b>      | 1.            | Nevyřízená                               |                    | Zobrazit                   |         | Přidat         | (systémový) |             |
| VZHLED A 085AH         Image: Small state state stat | SHOPTET PAY                            | $\otimes$     | 2.            | Čeká na platbu                           |                    | Zobrazit                   |         | Přidat         |             |             |
| MARKETING         RARKETING         A         pfpraveno k vyzvednutí         Zobrazit         Pfidat         Image: Constraint of the state of the state of the st                                              | VZHLED A OBSAH                         | $\otimes$     | З.            | Vyřizuje se                              |                    | Zobrazit                   |         | Přidat         | (systémový) |             |
| PROPOJENÍ         S.         Odesiáno         Zobrazit         Přidst         Přidst         Přidst           1 STATISTIKY         6.         Vyřízena         Ano         Skrýt         Přidst         (systémosy)                                                                                                    | MARKETING                              | $\otimes$     | 4.            | připraveno k vyzvednutí                  |                    | Zobrazit                   |         | Přidat         |             |             |
| NAUVUGENI         6.         Vyřzena         Ano         Skrýt         Přidat         ogradinový           I STATISTIKY         7.         Skornována         Skrýt         Přidat         (przežnový)                                                                                                    |                                        | $\otimes$     | 5.            | Odesláno                                 |                    | Zobrazit                   |         | Přidat         |             |             |
| STATISTIKY 7. Stormována Skrýt Přídat (systémový)                                                                                                    | PROPOJENI                              | 8             | 6.            | Vyřízena                                 | Ano                | Skrýt                      |         | Přidat         | (systémový) |             |
|                                                                                                    | STATISTIKY                             | S.            | 7.            | Stornována                               |                    | Skrýt                      |         | Přidat         | (systémový) |             |
|                                                                                                    | <ul> <li>Základní nastavení</li> </ul> |               |               |                                          |                    |                            |         |                |             |             |
| Zőkladní nastavení                                                                                                    | Administrace                           |               |               |                                          |                    |                            |         |                |             |             |
| - Základní nastavení     - Administrace                                                                                                    | Emaily                                 | 1             |               |                                          |                    |                            |         |                |             |             |
| Zákidní nastavení     Zákidní nastavení     Administrace     Emaily                                                                                                    | <ul> <li>Hosting</li> </ul>            |               |               |                                          |                    |                            |         |                |             |             |
| Základní nastavení     Administrace     Emaly     Hosting                                                                                                    | <ul> <li>Objednávky</li> </ul>         |               |               |                                          |                    |                            |         |                |             |             |
| <ul> <li>Základri nastavení</li> <li>Administrace</li> <li>Emaily</li> <li>Hosting</li> <li>Objednávky</li> </ul>                                                                                                    | - Stavy                                |               | 2. 🗸          |                                          |                    |                            |         |                |             |             |

Hodnotu vašich stavů objednávek v e-shopu zjistíte takto (příklad):

Po přihlášení do SHOPTET zvolte z menu "Nastavení – Objednávky – Stavy"

- 1. Najeďte myší na ikonu ve sloupci "Výchozí"
- 2. Přečtěte hodnotu stavu v URL adrese za znaménkem =, která se objeví v dolním levém rohu obrazovky